OBSBOT

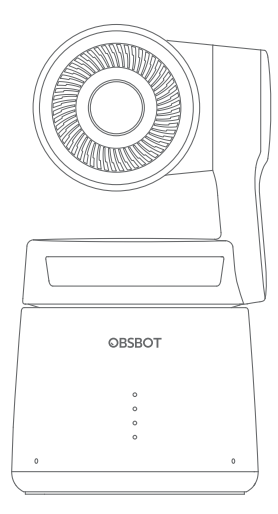

# Snabbstartsguide

Svenska

# Läsningsguide

#### Notering

Viktigt övervägande
 Viktigt övervägande
 Viktigt
 Viktigt
 Viktigt
 Viktigt
 Viktigt
 Viktigt
 Viktigt
 Viktigt
 Viktigt
 Viktigt
 Viktigt
 Viktigt
 Viktigt
 Viktigt
 Viktigt
 Viktigt
 Viktigt
 Viktigt
 Viktigt
 Viktigt
 Viktigt
 Viktigt
 Viktigt
 Viktigt
 Viktigt
 Viktigt
 Viktigt
 Viktigt
 Viktigt
 Viktigt
 Viktigt
 Viktigt
 Viktigt
 Viktigt
 Viktigt
 Viktigt
 Viktigt
 Viktigt
 Viktigt
 Viktigt
 Viktigt
 Viktigt
 Viktigt
 Viktigt
 Viktigt
 Viktigt
 Viktigt
 Viktigt
 Viktigt
 Viktigt
 Viktigt
 Viktigt
 Viktigt
 Viktigt
 Viktigt
 Viktigt
 Viktigt
 Viktigt
 Viktigt
 Viktigt
 Viktigt
 Viktigt
 Viktigt
 Viktigt
 Viktigt
 Viktigt
 Viktigt
 Viktigt
 Viktigt
 Viktigt
 Viktigt
 Viktigt
 Viktigt
 Viktigt
 Viktigt
 Viktigt
 Viktigt
 Viktigt
 Viktigt
 Viktigt
 Viktigt
 Viktigt
 Viktigt
 Viktigt
 Viktigt
 Viktigt
 Viktigt
 Viktigt
 Viktigt
 Viktigt
 Viktigt
 Viktigt
 Viktigt
 Viktigt
 Viktigt
 Viktigt
 Viktigt
 Viktigt
 Viktigt
 Viktigt
 Viktigt
 Viktigt
 Viktigt
 Viktigt
 Viktigt
 Viktigt
 Viktigt
 Viktigt
 Viktigt
 Viktigt
 Viktigt
 Viktigt
 Viktigt
 Viktigt
 Viktigt
 Viktigt
 Viktigt
 Viktigt
 Viktigt
 Viktigt
 Viktigt
 Viktigt
 Viktigt
 Viktigt
 Viktigt
 Viktigt
 Viktigt
 Viktigt
 Viktigt
 Viktigt
 Viktigt
 Viktigt
 Viktigt
 Viktigt
 Viktigt
 Viktigt
 Viktigt
 Viktigt
 Viktigt
 Viktigt
 Viktigt
 Viktigt
 Viktigt
 Viktigt
 Viktigt
 Viktigt
 Viktigt
 Viktigt
 Viktigt
 Viktigt
 Viktigt
 Viktigt
 Viktigt
 Viktigt
 Viktigt
 Viktigt
 Viktigt
 Viktigt
 Viktigt
 Viktigt
 Viktigt
 Viktigt
 Viktigt
 Viktigt
 Viktigt
 Viktigt

#### Rekommendation

Vi rekommenderar att användarna tittar på instruktionsvideor och läser användarmanualen först för att förstå användningsprocessen. https://obsbot.com/download

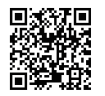

#### Instruktionsvideo

Användare kan komma åt och titta på instruktionsvideor genom följande länk och QR-kod för att lära sig hur man använder produkten korrekt. https://www.obsbot.com/explore/obsbot-tail-air

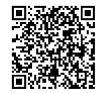

# **Obsbot Start APP**

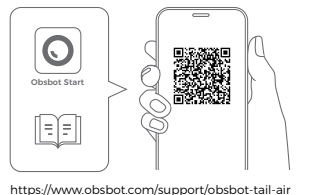

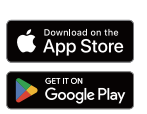

1. Skanna QR-koden eller sök efter appen "Obsbot Start" i appbutiken för att ladda ner Obsbot Start-appen.

2. Sätt på din Tail Air.

3. Aktivera Bluetooth och Wi-Fi på din telefon.

4. Öppna appen och tryck på din kamera (standardnamnet är "Tail

Air XXXXXX"), följ sedan appens instruktioner för att ansluta din Tail Air.

## Information om delar

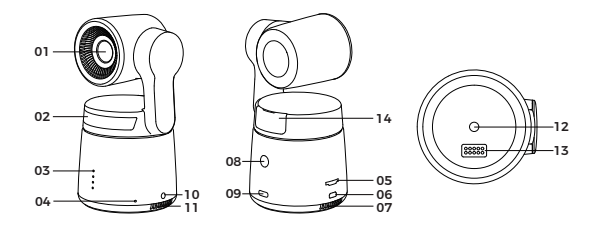

- 01. Kameraobjektiv 02. Statusindikator
- 03. Batteriindikator
- 04. Dubbla inbyggda mikrofoner
- 05. Plats för microSD-kort
- 06. Micro HDMI-port
- 07. Kylutlopp

- 08. Strömbrytare
- 09. USB-C-port
- 10. 3,5 mm ljuduttag
- 11. Kylintag
- 12. UNC 1/4-20-gränssnitt
- 13. Gränssnitt för förlängningspinne
- 14. Plats för trådlös modul

#### Laddningsinstruktioner

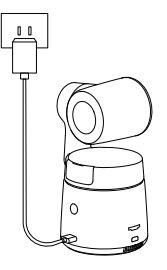

△ Det rekommenderas att använda en FCC/CE-certifierad USB-laddare med betyg 5V/2A.

## Batteriindikator

|                                                        | 🔵 Stadig  | blå 🔿 | Blinkande | e blå | AV    |
|--------------------------------------------------------|-----------|-------|-----------|-------|-------|
| Тур                                                    | Kapacitet | LED 1 | LED 2     | LED 3 | LED 4 |
| Batteriavkän-<br>ning vid tryck<br>på<br>strömbrytaren | 0%-10%    | 0     |           |       |       |
|                                                        | 11%-25%   | •     |           |       |       |
|                                                        | 26%-30%   | •     | 0         |       |       |
|                                                        | 31%-45%   | •     | •         |       |       |
|                                                        | 46%-60%   | •     | •         | 0     |       |
|                                                        | 61%-75%   | •     | •         | •     |       |
|                                                        | 76%-95%   | •     | •         | •     | 0     |
|                                                        | 96%-100%  | •     | •         | •     | •     |
| Urladdning                                             | 0%-10%    | 0     |           |       |       |
|                                                        | 11%-25%   | •     |           |       |       |
|                                                        | 26%-45%   | •     | •         |       |       |
|                                                        | 46%-75%   | •     | •         | •     |       |
|                                                        | 76%-100%  | •     | •         | •     | •     |
| Laddning                                               | 0%-25%    | 0     |           |       |       |
|                                                        | 26%-45%   | •     | 0         |       |       |
|                                                        | 46%-75%   | •     | •         | 0     |       |
|                                                        | 76%-95%   | •     | •         | •     | 0     |
|                                                        | 96%-100%  | •     | •         | •     | •     |

 Δ Laddningen kommer att stoppas om batteritemperaturen överstiger 45°C.Till exempel, om kameran är ansluten till en extern strömkälla och batteritemperaturen överstiger 45°C, kommer laddningen att stoppas och kameran kommer istället att drivas direkt från den externa strömkällan.

### Indikatorbeskrivning

| Utrustningens status                                                  | Indikatorstatusar                                                                                                    |  |
|-----------------------------------------------------------------------|----------------------------------------------------------------------------------------------------|--|
| Startar och initierar                                                 | Blå lampor blinkar i en<br>cirkulär rörelse                                                                                   |  |
| Utför gester för kontrollfunktioner                                   | Lamporna blinkar två<br>gånger i sin nuvarande färg<br>samtidigt, vilket betyder att<br>din gest har erkänts<br>framgångsrikt |  |
| Strömmar eller spelar in - ingen vald<br>målspårning                  | Andas in grönt ljus                                                                                                    |  |
| Strömmar eller spelar in - vald<br>målspårning                        | Andas in blått ljus                                                                                                    |  |
| Strömmen misslyckades och försöker<br>igen                            | Blinkar med gult ljus                                                                                                    |  |
| STA-läge - ingen vald målspårning                                     | Stadigt grönt ljus                                                                                                    |  |
| AP-läge - ingen vald målspårning                                      | Stadigt lila ljus                                                                                                    |  |
| STA/AP-läge - vald målspårning                                        | Stadigt blått ljus                                                                                                    |  |
| Tappar målet för spårning                                             | Stadigt gult ljus                                                                                                    |  |
| Tar en bild                                                           | Lamporna blinkar en gång i<br>sin nuvarande färg                                                                              |  |
| Kameran har fel                                                       | Stadigt rött ljus                                                                                                    |  |
| Kamerafel, inklusive fullt SD-kort eller<br>uppdateringsfel, med mera | Andas in rött ljus                                                                                                    |  |
| Uppgraderar firmwaren                                                 | Lamporna blinkar växelvis i<br>gult och blått                                                                                 |  |

#### Summer

| Förklaring                                                            | Tweet-läge |
|-----------------------------------------------------------------------|------------|
| Startar eller stänger av                                              | DDD        |
| Tar en bild                                                           | D          |
| Börjar strömma och spela in                                           | D          |
| Batterinivån är låg och kameran är på väg att<br>stängas av           | DDD        |
| Uppgraderar firmwaren                                                 | DDD        |
| Kamerafel, inklusive fullt SD-kort eller<br>uppdateringsfel, med mera | DDDDDD     |

#### Gestkontroll

#### Aktivera/Inaktivera mänsklig spårning

För att gå in i läget för mänsklig spårning, utför gesten enligt bilden. Den nuvarande statuslampan kommer att blinka två gånger i följd och sedan gå över till ett stadigt blått tillstånd, vilket indikerar att du har gått in i läget för mänsklig spårning.

För att avsluta läget för mänsklig spårning, utför samma gest igen. Den blå statuslampan kommer att blinka två gånger och sedan ändra färg till grön eller lila, vilket indikerar att du har avslutat läget för mänsklig spårning framgångsrikt.

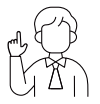

#### Zooma till 2x (standard) / Avbryt

Utför gestkontrollen enligt bilden. Statuslampan kommer att blinka två gånger i följd för att indikera att zooma in/ut-operationen har utförts.

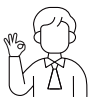

#### Starta/Sluta spela in

Utför gestkontrollen som visas i figuren. Statuslampan kommer att blinka två gånger för att indikera att videoinspelningen har startat eller stoppats.

# Dynamisk zoom

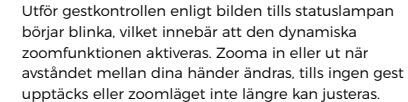

 $\bigtriangleup$  Var noga med att inte täcka ansiktet med händerna och håll fingrarna öppna för gestkontrollen.

 $\triangle$ Gå till länken nedan för att hitta handledningsvideon för gestkontroll. https://www.obsbot.com/explore/obsbot-tail-air

# Firmwareuppgradering

#### Översikt av firmwareuppgradering

 Under uppgraderingen kommer de gula och blå lamporna att blinka växelvis.

② Efter en lyckad uppgradering ändras statusindikatorlampan till normal driftläge. Du kan ansluta till appen för att kontrollera uppgraderingsresultaten.

③ Om uppgraderingen misslyckas kommer lampan att bli röd och kameran kommer att sända ut en pipande ljudsignal.

#### Uppgradering via Obsbot Start APP

Anslut OBSBOT Tail Air till din telefon via Obsbot Start-appen. Appen kommer att ge dig en uppgraderingsavisering när det är dags för en uppgradering. Följ sedan appens instruktioner för att uppgradera.

#### Använda ett SD-kort för att uppgradera

Ladda ner det senaste uppgraderingspaketet från OBSBOT:s officiella webbplats. Packa upp uppgraderingspaketet och kopiera .bin-fillen till SD-kortets rotkatalog. Sätt i SD-kortet i din Tail Air. När Tail Air läser SD-kortet startar den om och uppgraderar.

 <sup>△</sup> Innan du uppgraderar ska du se till att SD-kortet har mer än 1 GB användbar kapacitet och att kamerans batteri är mer än 25%. <sup>△</sup> När uppgraderingen är klar kan du kontrollera resultatet via .txt-filen i SD-kortets rotkatalog.

Innehållet kan ändras utan föregående meddelande. Användaren kan ladda ner den senaste Snabbstartsguiden på https://www.obsbot.com